## ECO-HORU

**SuperSISTEMAS** 

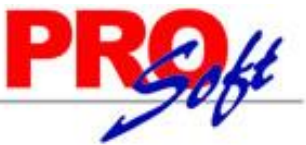

## Respaldo SuperADMISTRADOR.

Actualice el proceso de generación de respaldos por medio del sistema.

Entre a la página de Eco-Horu "<u>http://www.Eco-Horu.com.mx/</u>", accese al apartado de SuperADMINISTRADOR y haga clic en la versión 2012 ó 2013, según corresponda su versión del sistema y descargue el archivo "**SABackUpFiltrado.zip**".

Para descargar el archivo haga clic en el nombre del dato e indique directorio en donde guardarlo. Una vez guardado descomprima el archivo "SABackUpFiltrado.sql". A continuación se muestra un ejemplo:

| Nombre                 |  |
|------------------------|--|
| 📄 SABackUpFiltrado.sql |  |
| 🔶 SABackUpFiltrado.zip |  |

Una vez descomprimido el archivo cópielo y péguelo en la carpeta de instalación de SuperADMINISTRADOR, en la siguiente ruta: C:\inetpub\wwwroot\SuperADMINISTRADOR, reemplace el archivo, como se muestra a continuación:

| 🥞 Reemplazar u omitir archivos 🗕 🗆 🗙                                |  |
|---------------------------------------------------------------------|--|
| Copiando 1 elemento de SuperADMINISTRAD a SuperADMINISTRADOR        |  |
| El destino ya tiene un archivo denominado<br>"SABackUpFiltrado.sql" |  |
| ✓ Reemplazar el archivo en el destino                               |  |
| Omitir este archivo                                                 |  |
| 🕼 Comparar información de ambos archivos                            |  |
| Menos detalles                                                      |  |

Ya reemplazado el archivo "SABackUpFiltrado.sql" quedo actualizado el proceso de generación de respaldos por medio de SuperADMINISTRADOR.

Nota. Al accesar al sistema no pedirá reparar Base de Datos.